# <u>仕上拾いで使用しているリストの仕上コードを変更したい</u>

仕上拾いで使用しているリストの仕上コードを変更する手順です。

#### 1. 仕上リスト画面を開きます。

| ・     ・     ー     ロ     × |       |    |    |     |                    |        |            |          |     |         |    |      |         |    |                                                                                                    |      |   |
|---------------------------|-------|----|----|-----|--------------------|--------|------------|----------|-----|---------|----|------|---------|----|----------------------------------------------------------------------------------------------------|------|---|
|                           | ホーム(  | H) | 機能 | (K) | 表示(D) マスター(M       | ) 名称追加 | D(T) 拾い(R) |          |     |         |    |      |         |    |                                                                                                    |      |   |
|                           |       |    |    | 4   | 名称表示 仕             | リスト表示順 |            |          |     |         |    |      |         |    |                                                                                                    |      |   |
| 部位                        | 10 房  | ŧ  |    |     | , •⊐-              | ド 〇名称  | 〇場所        |          |     |         |    |      |         |    |                                                                                                    |      |   |
|                           | 仕上コード | 合成 | 結合 | 場所  | 仕上名称上              | 仕上名称下  | 規格名称上      | 規格名称下    | 科目  | 集       | 単位 | 変換係数 | 集計先部位   | 備考 | 資料有無                                                                                                    | SEQ  | 4 |
| 1                         | 1     |    |    |     | 御影石                |        | パーナー仕上げ    |          | 120 |         | m² |      |         | 1  | 1                                                                                                    | 35   |   |
| 2                         |       |    |    |     | 均沙利列。              |        |            |          | 170 |         |    |      |         |    |                                                                                                    | 36   |   |
| 3                         | 2     |    |    |     | 長尺塩ビシート(無地)        |        | 厚2(防湿)     |          | 230 |         | m² |      |         |    | <ul> <li>Image: A start of the start of the start of</li></ul> | 37   |   |
| 4                         |       |    |    |     | 貼下玑夘               |        |            |          | 170 |         |    |      |         |    |                                                                                                    | 38   | 0 |
| 5                         | 3     |    |    |     | 長尺塩ビシート(無地)        |        | 厚2         |          | 230 |         | m² |      |         |    | >                                                                                                    | 39   |   |
| 6                         |       |    |    |     | 貼下刊列               |        |            |          | 170 | 6.<br>5 |    |      |         |    |                                                                                                    | 40   |   |
| 7                         | 4     |    |    |     | 磁器时代加              |        | 25角        |          | 130 |         | m² |      |         |    |                                                                                                    | 41   |   |
| 8                         |       |    |    |     | 勿心下租划。             |        |            |          | 170 |         |    |      |         |    |                                                                                                    | 42   |   |
| 9                         | 5     |    |    |     | 畳                  |        | 厚55(一帖物)   |          | 230 |         | 帖  |      |         |    |                                                                                                    | 43   |   |
| 10                        | 6     |    |    |     | 合板張                |        | T257)厚12   |          | 140 |         | m² |      |         |    |                                                                                                    | 44   |   |
| 11                        |       |    |    |     | 転し床組               |        | H=92       |          | 140 |         |    |      |         |    |                                                                                                    | 45   |   |
| 12                        | 7     |    |    |     | <u> </u> ታብቆታ−৲°⊚Ւ |        |            |          | 230 |         | m² |      |         |    | 1                                                                                                    | 46   |   |
| 13                        | 8     |    |    |     | 長尺塩ビシート(無地)        |        | t=1.8      | 1        | 230 |         | m² |      |         |    | >                                                                                                    | 47   |   |
| 14                        |       |    |    |     | コンクリート直押さえ         |        |            |          | 170 | 6.<br>5 |    |      |         |    |                                                                                                    | 48   |   |
| 15                        | 9     |    |    |     | 長尺塩ビシート(無地)        |        | 厚2         |          | 230 |         | m² |      |         |    |                                                                                                    | 49   |   |
| 16                        |       |    |    |     |                    |        |            |          |     |         |    |      |         |    |                                                                                                    |      |   |
| 17                        |       |    |    |     |                    |        |            |          |     |         |    |      |         |    |                                                                                                    |      | - |
| F1:77                     | マター参照 |    |    |     | F6:単価表示 F          | 8:名称表示 | F9:⊐-ド表示   | F11:細目表示 |     |         |    | LOGI | 1:管理者 - |    |                                                                                                    | 100% |   |

## 2. 機能 – 仕上コード振替を選択します。

#### 【注意】 部位を「全件」で表示している場合は選択できません。 部位は「全件」以外を選択してください。

|        | - 1    |               |                               | 仕上リス                | (F                                                |       |                                                                                                    | - 🗆 🗙 |
|--------|--------|---------------|-------------------------------|---------------------|---------------------------------------------------|-------|----------------------------------------------------------------------------------------------------|-------|
|        | 木-厶(H  | ) 機能          | (K) 表示(D) マスター(M)             | 名称追加(T) 拾い(R)       |                                                   |       |                                                                                                    |       |
| 部位追加(  | B) 仕上口 | →<br>- F振替(A) | ためで、<br>結合セット(S) 指い末使用リスト検索(G | (H)<br>(村美 村美はがし(H) | 通知         第二           細目コピー(C)         細目クリア(K) |       |                                                                                                    |       |
| 1      | 1      |               | 御影石                           | パーナー仕上げ             | 120                                               | m²    |                                                                                                    | 35    |
| 2      |        |               | 均河机列                          |                     | 170                                               |       |                                                                                                    | 36    |
| 3      | 2      |               | 長尺塩ビシト(無地)                    | 厚2(防法温)             | 230                                               | m²    |                                                                                                    | 37    |
| 4      |        |               | 貼下租別                          | *                   | 170                                               |       |                                                                                                    | 38    |
| 5      | 3      |               | 長尺塩ビジート(無地)                   | 厚2                  | 230                                               | m²    | 1                                                                                                    | 39    |
| 6      |        |               | 貼下规则                          |                     | 170                                               |       |                                                                                                    | 40    |
| 7      | 4      |               | 磁器刊"化炉化                       | 25角                 | 130                                               | m²    | Image: A state of the state of the state | 41    |
| 8      |        |               | 夕仙下刊2月                        |                     | 170                                               |       |                                                                                                    | 42    |
| 9      | 5      |               | 畳                             | 厚55(一帖物)            | 230                                               | 巾占    |                                                                                                    | 43    |
| 10     | 6      |               | 合板張                           | T2572厚12            | 140                                               | m²    |                                                                                                    | 44    |
| 11     |        |               | 転し床組                          | H=92                | 140                                               |       |                                                                                                    | 45    |
| 12     | 7      |               | タイルカーへやっト                     |                     | 230                                               | m²    | Image: A state of the state of the state |       |
| 13     | 8      |               | 長尺塩ビジート(無地)                   | t=1.8               | 230                                               | m²    | Image: A start of the start of the start |       |
| 14     |        |               | コン夘ート直押さえ                     |                     | 170                                               |       |                                                                                                    |       |
| 15     | 9      |               | 長尺塩ビジート(無地)                   | 厚2                  | 230                                               | m²    | 1                                                                                                    |       |
| 16     |        |               |                               |                     |                                                   |       |                                                                                                    |       |
| 17     |        |               |                               |                     |                                                   |       |                                                                                                    | -     |
| F1:775 | -参昭    |               | F6:単価表示 F8:名利                 | 読示 F9:コード表示 ↓       | F11:細目表示                                          | LOGIN | 管理者                                                                                                    | 100%  |

## 3. 右端に振替する仕上コードを入力し、実行ボタンをクリックします。

#### 【注意】 1回の処理で振替できる仕上コードは1種類のみです。 既存の仕上コードを入力すると、仕上拾いはそのリストに置き換わります。

| -     | S <b>∓</b> IS ( |    |    |        |              |         |           | 仕上リスト  |     |   |    |      |                      |     |      |         | _     | 1 × |
|-------|-----------------|----|----|--------|--------------|---------|-----------|--------|-----|---|----|------|----------------------|-----|------|---------|-------|-----|
|       | 木-ム(            | H) | 機能 | (K)    | 表示(D) マスター   | -(M) 名i | 称追加(T) 拾( | )(R)   |     |   |    |      |                      |     |      |         |       |     |
|       |                 |    |    | 仕上     | コード振替        | 什トリスト表法 | THE       |        |     |   |    |      |                      |     | tt.t | コード振音   |       |     |
| 部位    | 10 月            | ŧ  |    |        | -            | 0-1- O4 | 3称 〇場所    |        |     |   |    |      |                      |     | 実行   | F = +12 | ンセル   |     |
|       | 仕上コード           | 合成 | 結合 | 場所     | 仕上名称上        | 仕上名称    | 規格名称上     | 規格名称   | 科目  | 集 | 単位 | 変換係数 | 集計 <mark>先</mark> 部位 | 備考  | 資料有無 | SEQ     | 振替    | i   |
| 1     | 1               |    |    |        | 御影石          |         | バーナー仕上げ   |        | 120 |   | m² |      |                      |     | ~    | 35      | 100   |     |
| 2     |                 |    |    |        | 均沙利如         |         |           |        | 170 |   |    |      |                      |     |      | 36      |       |     |
| 3     | 2               |    |    |        | 長尺塩ビシート(無地)  |         | 厚2(防湿)    |        | 230 |   | m² |      |                      |     | ~    | 37      |       |     |
| 4     |                 |    |    |        | 貼下刊划         | 1       |           |        | 170 |   |    |      |                      |     |      | 38      |       |     |
| 5     | 3               |    |    |        | 長尺塩ビシート(無地)  |         | 厚2        |        | 230 |   | m² |      |                      |     | ~    | 39      |       |     |
| 6     |                 |    |    |        | 貼下刊如         |         |           |        | 170 |   |    |      |                      |     |      | 40      |       |     |
| 7     | 4               |    |    |        | 磁器モザジイクタイル   |         | 25角       |        | 130 |   | m² |      |                      |     | ~    | 41      | j.    |     |
| 8     |                 |    |    |        | 外心下利如        |         |           |        | 170 |   |    |      |                      |     |      | 42      |       |     |
| 9     | 5               |    |    |        | 畳            |         | 厚55(一帖物)  |        | 230 |   | 巾占 |      |                      |     |      | 43      |       |     |
| 10    | 6               |    |    |        | 合板張          |         | T257)厚12  |        | 140 |   | m² |      |                      |     |      | 44      |       |     |
| 11    |                 |    |    |        | 転し床組         |         | H=92      |        | 140 |   |    |      |                      |     |      | 45      |       |     |
| 12    | 7               |    |    |        | ົົ່≯ብ⊮∄∽∿°₀Ւ |         |           |        | 230 |   | m² |      |                      |     | ~    |         |       |     |
| 13    | 8               |    |    | i<br>a | 長尺塩ビシート(無地)  |         | t=1.8     |        | 230 |   | m² |      |                      |     | ~    |         | Į     |     |
| 14    |                 |    |    |        | コンクリート直押さえ   |         |           |        | 170 |   |    |      |                      |     |      |         |       |     |
| 15    | 9               |    |    |        | 長尺塩ビタート(無地)  |         | 厚2        |        | 230 |   | m² |      |                      |     | ~    |         | j     |     |
| 16    |                 |    |    |        |              |         |           |        |     |   |    |      |                      |     |      |         |       |     |
| 17    |                 |    |    |        |              |         |           |        |     |   |    |      |                      |     |      |         |       |     |
| F1:72 | マー参照            |    |    |        | F6:単価表示      | F8:名称表  | ⊼ F9:⊐−F  | 表示 F11 | 細目表 | 7 |    |      | LOGIN :              | 管理者 |      |         | + 100 | %   |

# 4. 仕上リストの仕上コードが振り替わります。

| -     | ¥.    |    |    |     |                          |          | j          | 仕上リスト   |             |   |    |           |       |     |      |     | - 0  | ×     |
|-------|-------|----|----|-----|--------------------------|----------|------------|---------|-------------|---|----|-----------|-------|-----|------|-----|------|-------|
|       | 木-ム(  | H) | 機能 | (K) | 表示(D) マス                 | (ター(M) 名 | 赤追加(T) 拾い( | R)      |             |   |    |           |       |     |      |     |      |       |
|       |       |    |    |     |                          | 仕上リスト表   | 示順         |         |             |   |    |           |       |     |      |     |      |       |
| 部位    | 10 月  | ŧ  |    |     | 7                        | •⊐-۴ O   | 名称 〇場所     |         |             |   |    |           |       |     |      |     |      |       |
|       | 仕上コード | 合成 | 結合 | 場所  | 仕上名称上                    | 仕上名和     | 加 規格名称上    | 規格名称    | 科目          | 集 | 単位 | 変換係数      | 集計先部位 | 備考  | 資料有無 | SEQ |      | *     |
| 1     | 2     |    |    |     | 長尺塩ビット(無力                | 也)       | 厚2(防湿)     |         | 230         | 2 | m² | 1         |       |     | 8    | 37  |      |       |
| 2     |       |    |    |     | 貼下刊別                     |          |            |         | 170         |   |    |           |       |     |      | 38  |      |       |
| 3     | 3     |    |    |     | 長尺塩ビット(無力                | 也)       | 厚2         |         | 230         |   | m² |           |       |     | 1    | 39  |      | 11001 |
| 4     |       |    |    |     | 貼下刊如                     |          |            |         | 170         |   |    |           |       |     |      | 40  |      |       |
| 5     | 4     |    |    |     | 磁器モサドイクタイル               |          | 25角        |         | 130         |   | m² | · · · · · |       |     | 1    | 41  |      |       |
| 6     |       |    |    |     | 如下规则                     |          | 2<br>2     |         | 170         |   |    |           | []    |     |      | 42  |      |       |
| 7     | 5     |    |    |     | 畳                        |          | 厚55(一帖物)   | 1       | 230         |   | 帖  |           |       | l I |      | 43  |      |       |
| 8     | 6     |    |    |     | 合板張                      | 1        | T259)厚12   |         | 140         | 1 | m² |           |       |     |      | 44  |      |       |
| 9     |       |    |    |     | 転し床組                     |          | H=92       |         | 140         |   |    |           |       |     |      | 45  |      |       |
| 10    | 7     |    |    |     | ቃብ⊮ <mark>አ∽</mark> ∿°ット |          |            |         | 230         |   | m² |           |       |     | 1    |     |      |       |
| 11    | 8     |    |    |     | 長尺塩ビット(無力                | 也)       | t=1.8      |         | 230         |   | m² |           |       |     | 1    |     |      |       |
| 12    |       |    |    |     | コンゲート直押さえ                |          |            |         | 170         |   |    |           |       |     |      |     |      |       |
| 13    | 9     |    |    |     | 長尺塩ビシート(無ナ               | 也)       | 厚2         |         | 230         | 1 | m² |           |       |     | 1    |     |      |       |
| 14    | 100   |    |    |     | 御影石                      |          | バーナー仕上げ    |         | 120         |   | m² |           |       |     | 1    | 35  |      |       |
| 15    |       |    |    |     | 均归加加                     |          |            |         | 170         |   |    |           |       |     |      | 36  |      |       |
| 16    |       |    |    |     |                          | 5        | -          |         |             |   |    | 8         |       |     |      |     |      |       |
| 17    |       |    |    |     |                          |          |            |         |             |   |    | -         |       |     |      |     |      | -     |
| F1:77 | 、ター参照 |    |    |     | F6:単価表示                  | F8:名称表   | 示 F9:コ−ド表  | 示 F11:# | <b>町</b> 表示 | 3 |    |           | LOGIN | 管理者 |      |     | 100% |       |

# 5. 仕上拾いのリストの仕上コードも振り替わります。

| ♥ □ □ □ □ □ ↓                                                                                                    | <b>] 昆 昆</b> (<br>H) 機能(K)       | 7 🔍 🕤<br>表    | <b>x</b> (D) | 0<br>729-(M | <ul> <li>・     <li>・     <li>・</li> <li>名利</li> </li></li></ul> | り <b>しも 山 山</b><br>F追加(T) 打 | 世 🖪 :<br>計い(R)  | ŧ. I           |           |                | H               | 上拾い            |                      | - ¤ ×              |  |
|----------------------------------------------------------------------------------------------------|----------------------------------|---------------|--------------|-------------|-----------------------------------------------------------------|-----------------------------|-----------------|----------------|-----------|----------------|-----------------|----------------|----------------------|--------------------|--|
| 内外区分                                                                                                    | - #                              | 部屋形           | 狱            |             | * #                                                             | 仕上拾い                        |                 |                |           |                |                 |                |                      | * #                |  |
| 外部 内部                                                                                                    | 雜                                | -             | a)2.94       | -           | 形状                                                              | 仕上区分                        | 階S              | 階E             | タイプ       | 部屋No.          |                 | 部屋名称           | 個所                   | 場所名称               |  |
| ▲ 🗁 すべて                                                                                                    |                                  |               |              |             | ショット                                                            |                             | 1               |                | Ĩ         |                | 1 121-522       | į              | 1                    |                    |  |
|                                                                                                    | 1 121522                         | ()3:01        |              |             |                                                                 | X寸法<br>(A)<br>m             | Y寸法<br>(B)<br>m | 天井<br>(E)<br>m | 巾木<br>(F) | 床 (            | 面積<br>(S)<br>mi | 周長<br>(L)<br>m | 壁面積巾木減<br>(M)<br>rri | 壁面積<br>(N) S<br>ni |  |
| ▲<br>1000<br>1000<br>1 | 2 事務至<br>3 便所<br>4 階段室<br>10 間仕切 | e)0.50<br>a)a | 48           |             |                                                                 | 2.94                        | 3.49            | 2.40           | 1         | 00             | 10.02           | 12,86          | 29.58                | 30.86              |  |
|                                                                                                    | 5 ホール<br>6 会議室<br>7 休韻室          |               | 部位           | 仕上名         | 合場所                                                             | 什上名利                        | አ ፦             | 出規格名           | 称上        | 単位             | 変集計             | ХŦ             | 増減式                  |                    |  |
|                                                                                                    | 11事務室 1 床 100 □                  |               |              |             |                                                                 | 御影石   パーナー仕上け               |                 |                |           | п <sup>2</sup> |                 | S              | 0+0.00-1.0+0.05      |                    |  |
|                                                                                                    |                                  | 2             | <b>長手</b>    | 11          |                                                                 | キリソモルチル                     |                 | 木磨きけ           | 13        | m <sup>2</sup> |                 | 1.2*0.2        | 2+1.0+0.25           |                    |  |
|                                                                                                    |                                  | 4             | -            |             |                                                                 | PF 45/LL                    |                 | A-1800         | 10        |                | -               | -(1.2*;        | 2.0+1.6*2.0+STD1+    | -1.5*1.0)-AW1      |  |
|                                                                                                    |                                  | 5             |              |             | 5                                                               |                             |                 |                |           |                |                 | -0.36*         | 1.67                 |                    |  |
|                                                                                                    |                                  | 6             | 天井           | 1 E         |                                                                 | 岩緯吸音板                       |                 | 厚12            |           | m²             | 1               | S              |                      | ili i              |  |
|                                                                                                    |                                  | 7             |              | C           |                                                                 | 石音ボード                       |                 | 厚9.5           |           |                |                 | 2              |                      |                    |  |
|                                                                                                    |                                  | 8             |              | E           |                                                                 | 轻铁天井下堆                      | <u>e</u>        | 捨貼用            |           |                |                 |                |                      |                    |  |
|                                                                                                    |                                  | 9             | 廻り緑          | 1 [         |                                                                 | 塩ビ廻り録                       |                 |                |           | m              |                 | L              |                      |                    |  |
|                                                                                                    |                                  | 10            | 受付力力         | 1           |                                                                 | 御影石                         |                 | 本磨きt=          | :30₩=6    | が所             | 1               | 1              |                      |                    |  |
|                                                                                                    |                                  | 11            | カウンタ環        | 1 [         |                                                                 | 御影石                         |                 | 本磨きt=          | 35W=2     | m              |                 | 1.0            |                      |                    |  |
|                                                                                                    |                                  | 12            | カウンタ環        | 2           |                                                                 | 御影石                         |                 | 本磨きt=          | :30₩=2    | m              |                 | 2.5            |                      |                    |  |
|                                                                                                    |                                  | 13            | 出入口          | 1 [         |                                                                 | 御影石                         |                 | 本磨きt=          | 35W=2     | m              |                 | 2.0            |                      |                    |  |
|                                                                                                    |                                  | 14            | 出入口          | 2           |                                                                 | 御影石                         |                 | 本磨きも           | 30W=2     | m              | 1               | 3.2            |                      | P                  |  |
|                                                                                                    |                                  | 15            | 出入口          | 3           |                                                                 | 御影石                         |                 | 本磨きt=          | 30W=2     | m              |                 | 1              |                      |                    |  |
|                                                                                                    |                                  | 16            |              |             |                                                                 | 1                           |                 |                |           |                |                 |                |                      |                    |  |
| 3                                                                                                    | F                                | 4             |              |             |                                                                 |                             |                 |                |           |                |                 |                |                      |                    |  |
| F1:マスター参照                                                                                                    | F8:名称表示                          | FS            | 9:コード表示      | F1          | 1:増減表                                                           | 示 F12:科                     | 目表示             |                |           |                |                 | LOGIN :        | 管理者                  | + 100%             |  |

以上で終了です。 他に不明な点がございましたら、弊社窓口までお問合せ下さい。